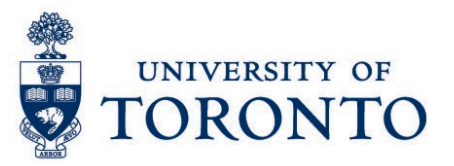

## Log in/Log out of Kronos

## Contents

Overview How to Log in How to Log out

| Overview |                                                                                                    |  |  |  |  |
|----------|----------------------------------------------------------------------------------------------------|--|--|--|--|
| Overview | To gain an understanding on how to log in and log out of Kronos through a PC/Desktop. The following information are required. |  |  |  |  |
|          | Kronos/uTIME Web address                                                                                                    |  |  |  |  |

- UTOR Id
- UTOR Id password

## How to Log in

1. Go to http://uoft.me/myutime

|    |                 | UTORid   |          |  |
|----|-----------------|----------|----------|--|
| 2. | Enter UTORid    |          |          |  |
|    |                 |          | Password |  |
| 3. | Enter UTORid    | password |          |  |
| 4. | Click on Log in | •        |          |  |

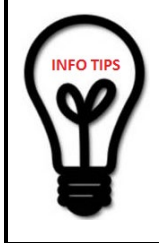

Save the **uTIME url** (<u>http://uoft.me/myutime</u>) as a favorite in your web browser for quick access.

The **UTORid** and **Password** are case sensitive. Please enter as required.

## How to Log out

1. In the Kronos main window, click Sign Out

Note: Kronos and uTIME are the same.

Joe Fresh

Sign Out

KRONOS